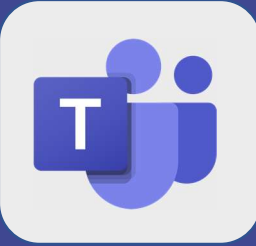

## Teams : Inviter une personne à rejoindre l'équipe

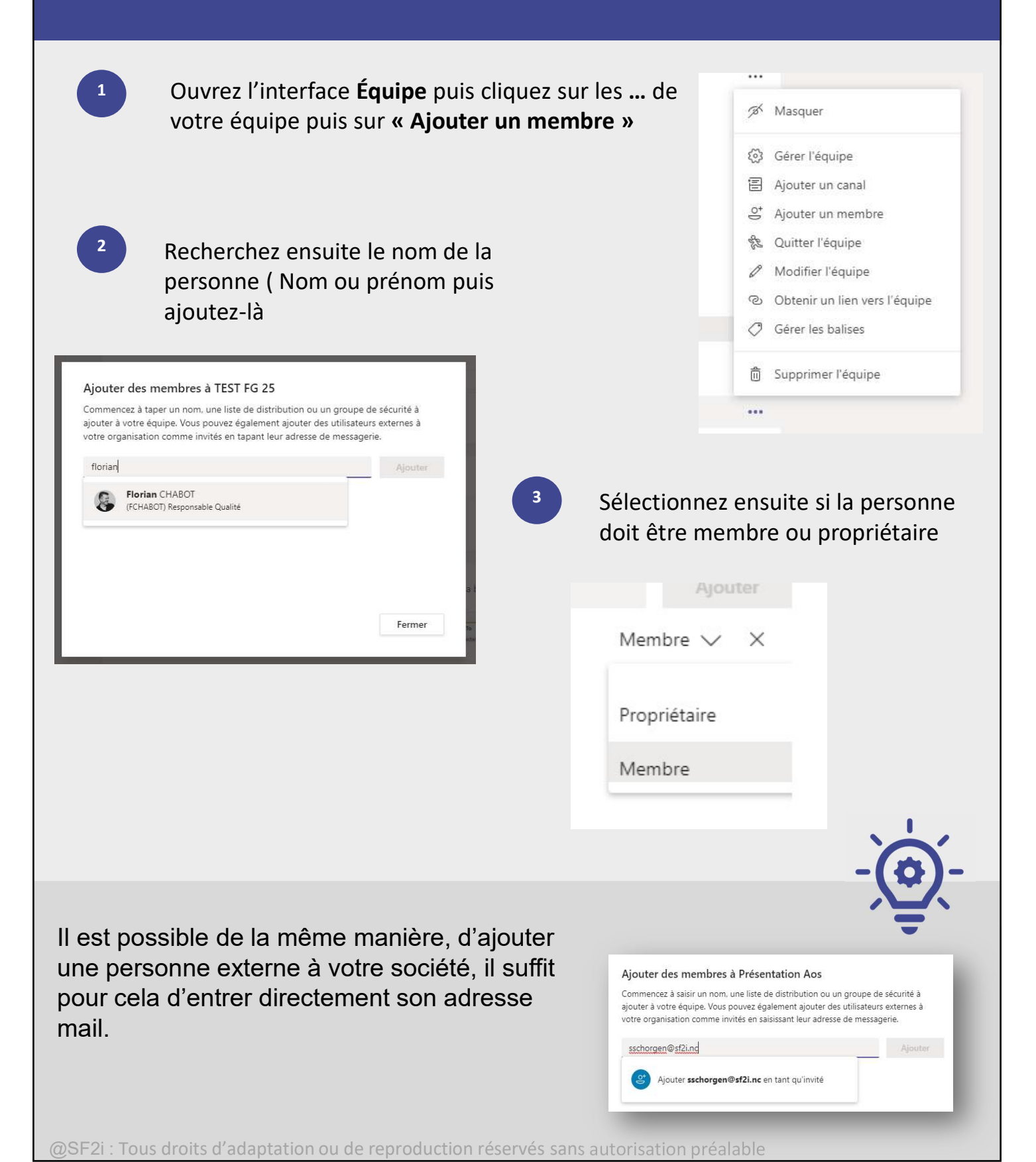